# MyDHL+

-

Registratie

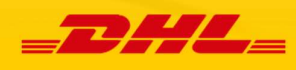

## STAP 1:

- Ga naar: <u>https://mydhl.express.dhl/nl/nl/registration.html</u> of volg de link zoals in de mail vermeld.
- Kies 'JA' en geef de DHL Express Accountnummers op:

## Heeft u een DHL Express accountnummer?

| Ja 🗸                                                                                          | Nee                                                                                         |  |  |  |  |
|-----------------------------------------------------------------------------------------------|---------------------------------------------------------------------------------------------|--|--|--|--|
| U kunt uw eigen tariefafspraken inzien en uw zendingen versturen<br>met uw DHL accountnummer! | Geen accountnummer? Geen probleem? Registreer en betaal per<br>creditcard, IDEAL of PayPal. |  |  |  |  |
| Vul een of meer DHL-accountnummers in Accountnummer Type Verzender                            | Alias 1                                                                                     |  |  |  |  |
| Uw DHL accountnummer invoeren acco                                                            | eef een naam aan uw<br>ountnummer (bvb 'Export') Volgende >                                 |  |  |  |  |

#### STAP 2:

- Indien u meerdere accountnummers wilt toevoegen klikt u op het "+" symbool om extra accountnummers toe te voegen.
- Bevestig deze door op 'volgende' te klikken.

| Vul een of meer DHL-accountnummers in |           |         |            |  |  |  |  |  |
|---------------------------------------|-----------|---------|------------|--|--|--|--|--|
| Accountnummer                         | Туре      | Alias 😗 |            |  |  |  |  |  |
| 14 (2004)                             | Verzender | Export  | *          |  |  |  |  |  |
|                                       |           |         |            |  |  |  |  |  |
|                                       |           |         |            |  |  |  |  |  |
|                                       |           |         | Volgende > |  |  |  |  |  |
|                                       |           |         |            |  |  |  |  |  |

## STAP 3:

Voer uw persoonlijke gegevens in en maak een wachtwoord aan waarmee u voortaan inlogt.

| Uw gegevens                           | Gebruikersnaam aanmaken 🔒                                               |
|---------------------------------------|-------------------------------------------------------------------------|
| NETHERLANDS, THE S Land wijzigen      | E-mailadres *                                                           |
| Titel Voornaam Achternaam *           | Wachtwoord                                                              |
| Bedrijf 0 *                           | Bevestig wachtwoord                                                     |
| Telefoontype Landcode Telefoon Mobiel | dient een - uniek - emailadres op te geven. Dit wordt uw gebruikersnaam |
| SMS toegestaan                        |                                                                         |

## STAP 4:

- Lees de algemene voorwaarden door en selecteer: Accepteer de voorwaarden, om verder te gaan.
- Klik vervolgens op het juiste plaatje (zoals omschreven staat) en rond uw registratie af door op 'registreren' te klikken.

| Ac | contvang graag per e-mail algemene int                                         | ormatie en sp<br>F           | beciale aanbie<br>laats de vinkj<br>voorwaarde | edingen var<br>es om de a<br>en te accep | n DHL Express<br>Igemene<br>teren |                                |                                            |                                                            |             |
|----|--------------------------------------------------------------------------------|------------------------------|------------------------------------------------|------------------------------------------|-----------------------------------|--------------------------------|--------------------------------------------|------------------------------------------------------------|-------------|
|    | c accepteer de DHL Express Algemene \<br>c accepteer de DHL Express Privacy en | ′oorwaarden<br>Cookies Polic | у                                              |                                          |                                   | Klik op<br>omscl<br>Registrere | het juiste<br>nrijving. Da<br>en klikken o | plaatje n.a.v. de<br>arna kunt u op<br>om het af te ronden | ]           |
|    | <b>^</b>                                                                       | • •                          | Klik                                           | op of raak                               | aan Ballonen                      |                                | ¢ <b></b> ;                                | P                                                          | C           |
|    |                                                                                |                              |                                                |                                          |                                   |                                |                                            | [                                                          | Registreren |

# STAP 5:

- Klik op Activeer uw MyDHL+ registratie Log nu in!
- U wordt nu doorgestuurd naar de login pagina en kunt inloggen met de zojuist aangemaakte gegevens.
- Voortaan kunt u inloggen via: https://mydhl.express.dhl/nl/nl/auth/login.html

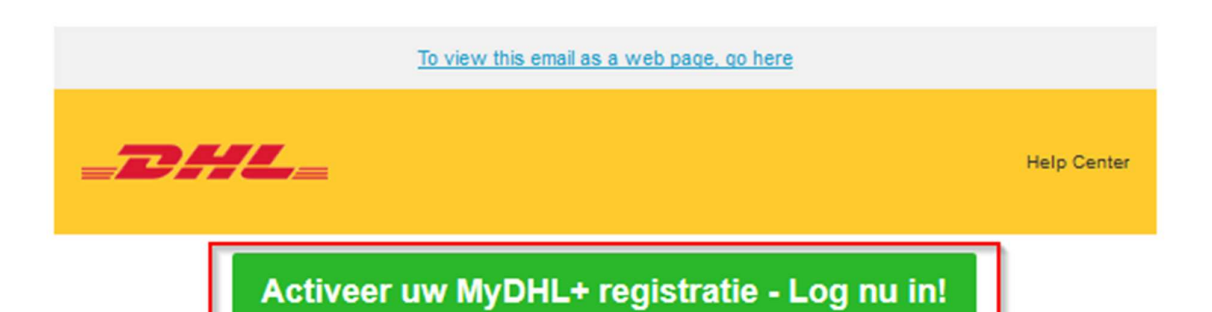